## Mac OS X'te C ile Programlamaya Başlayın

Mac OS X işletim sisteminde C dili ile programlamaya başlamak için :

1 — Apple geliştirici sitesinin indirme sayfasına gidin. <u>Apple</u> <u>Developer</u>.

## Downloads

Get the latest beta releases of Xcode, iOS, macOS, watchOS, tvOS, and more.

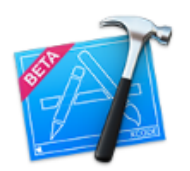

Xcode 8 beta 6
Download Xcode 8
Release Notes

85201h Posted Date

Bulld

Aug 15, 2016 SDKs iOS 10 macOS 10.12 watchOS 3 tvOS 10

2 – **Xcode indir** linkini tıklayın. Beta sürümünde olsa bile en son sürümü indirmeniz önerilir.

3 — İndirme işlemi tamamlandığında, Xcode'ı açın ve yüklemek için sihirbazı takip edin.

4 - Ardından, Xcode'u açın ve Dosya> Yeni> Proje'ye gidin. (File > New > Project)

| Ś | Xcode | File                                | Edit | View | Find           | Navig               | ate Editor                   | Product | Debug          | Sour |
|---|-------|-------------------------------------|------|------|----------------|---------------------|------------------------------|---------|----------------|------|
|   |       | New                                 |      | •    |                | Tab                 | :                            | жт      |                |      |
|   |       | Add Files                           |      |      | ₹₩A            |                     | Window                       | 合       | ЖT             |      |
|   |       | Open<br>Open Recent<br>Open Quickly |      |      | 第0<br>▶<br>①第0 |                     | File<br>Playground<br>Target | d てひ    | ₩N<br>₩N       |      |
|   |       |                                     |      |      |                |                     | Project                      | 仓       | <del></del> π. |      |
|   |       | Close Window<br>Close Tab           |      |      |                | жw_                 | Workspace                    | e ^     | ₩N             |      |
|   |       | Close Document<br>Close Workspace   |      | 7    | ₩₩<br>₩₩       | Group<br>Group fror | ا∵<br>n Selection            | ₩N      |                |      |

5 – OS X bölümünün altında, Uygulama'yı seçin, Komut Satırı Aracı'nı seçin ve sonraki butonuna tıklayın. (Application –> choose Command Line Tool)

| ose a template for your ne                                                | w project:           |      |                      |
|---------------------------------------------------------------------------|----------------------|------|----------------------|
| OS<br>Application<br>Framework & Library<br>watchOS<br>Application        | Cocoa<br>Application | Game | Command Line<br>Tool |
| Tramework & Library<br>tvOS<br>Application<br>Framework & Library<br>OS X |                      |      |                      |
| Application<br>Framework & Library<br>System Plug-in                      |                      |      |                      |

6 — Proje Adı'nı girin, örneğin: Merhaba. Ve, Dil bölümünün altında C'yi seçin. Ardından sonraki butonuna tıklayın .

7 – Projeyi Mac'inize kaydetmek istediğiniz yeri seçin. *Git deposu* oluştur düğmesinin işaretini kaldırabilir ve oluştur

düğmesine tıklayabilirsiniz.

8 — XCode tarafından sağlanan varsayılan kodu görebileceğiniz ekranda main.c dosyasına gidin.

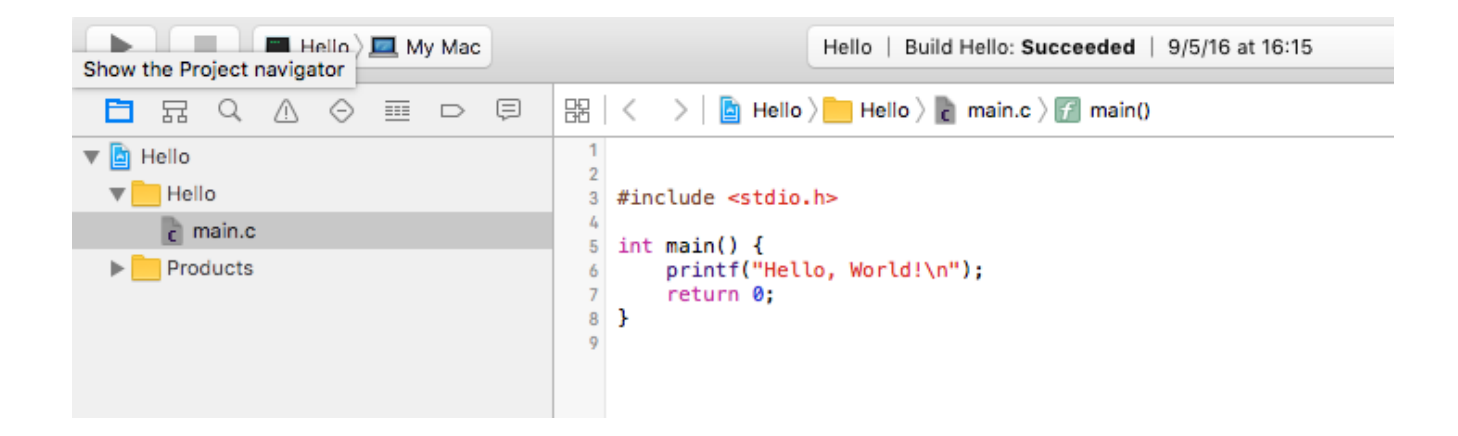

9 — Kodu istediğiniz gibi değiştirin. Sonunda kodu çalıştırmak için, Proje> Çalıştır'a gidin veya sadece Cmd + R tuşlarına basın. (**Product > Run**)

10 — Varsayılan olarak çıktıyı ekranınızın altında göreceksiniz.